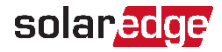

### SolarEdge EV-lader

Verkorte installatiehandleiding

••• Gebruik SetApp om de QR-code op je EV-lader te scannen om de nieuwste interactieve installatiegids te volgen

## Veiligheidsinformatie

Lees en volg de veiligheidsinstructies voor de installatie en inbedrijfstelling van het laadstation in de meegeleverde handleidingen voorafgaand aan de installatie en inbedrijfstelling.

Het niet in acht nemen van de veiligheidsinstructies kan leiden tot levensgevaar, letsel en schade aan het apparaat!

De fabrikant van het apparaat aanvaardt geen aansprakelijkheid voor daaruit voortvloeiende claims!

#### WAARSCHUWING!

- Gevaar door elektrische schokken en brandgevaar!
  - Installatie, inbedrijfstelling, onderhoud of aanpassing van het laadstation moet worden uitgevoerd door correct opgeleide, gekwalificeerde en bevoegde elektriciens die volledig verantwoordelijk zijn voor de naleving van bestaande normen en installatievoorschriften. Aan de rechterkant van de connectorlocatie bevinden zich een Ethernet-connector en klemmen voor het inschakelen van input en schakelcontactoutput. Sluit extra-lage spanningen alleen aan op de ingangen X1-X4, die veilig gescheiden zijn van gevaarlijke spanningen. Het aansluiten van hogere voltages dan gespecificeerd in de volledige installatiegids is gevaarlijk en kan een elektrische schok of brandgevaar veroorzaken. Raadpleeg de volledige installatiegids voor specifieke spanningsvereisten.

### Kappen verwijderen

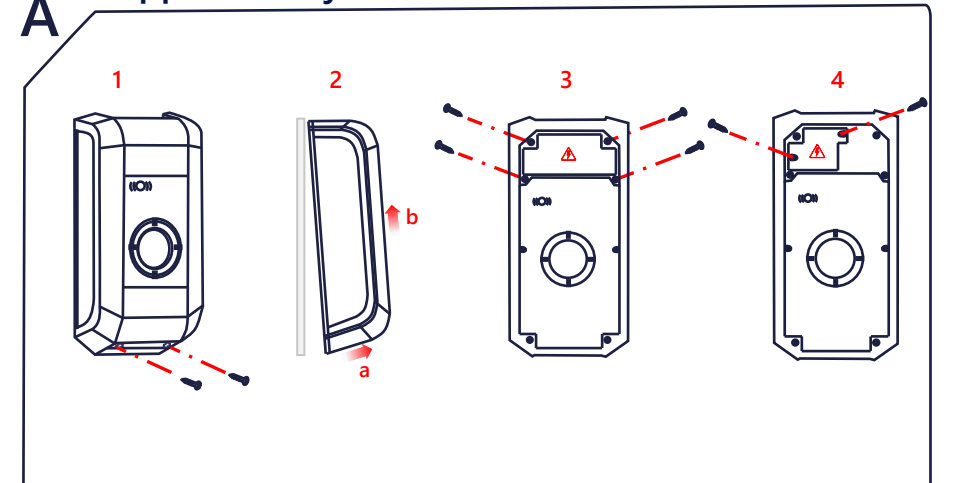

# Voeding

#### De aardlekschakelaar selecteren / Foutstroom stroomonderbreker

- Elk laadstation moet worden aangesloten via een aparte aardlekschakelaar.
- Op een aardlekschakelaar van een laadstation mogen geen andere verbruikers worden aangesloten.
- Er moet een aardlekschakelaar van minimaal type A worden gebruikt, aangezien alle varianten een interne DC-foutstroombeveiliging ≥ 6 mA hebben.

#### Het selecteren van de installatieautomaat

De nominale stroom van de stroomonderbreker moet worden bepaald in overeenstemming met de gegevens van zijn typeplaatje samen met het gewenste laadvermogen (DIP-schakelaarinstellingen voor laadstroomspecificatie) en de voedingskabel.

 $I_{DIP-schakelaar} \leq I_{stroomonderbreker} \leq I_{voedingsleiding} \leq I_{nominale stroom}$ 

De voeding (net) moet worden aangesloten op een bestaande huishoudelijke installatie en voldoen aan de geldende nationale voorschriften.

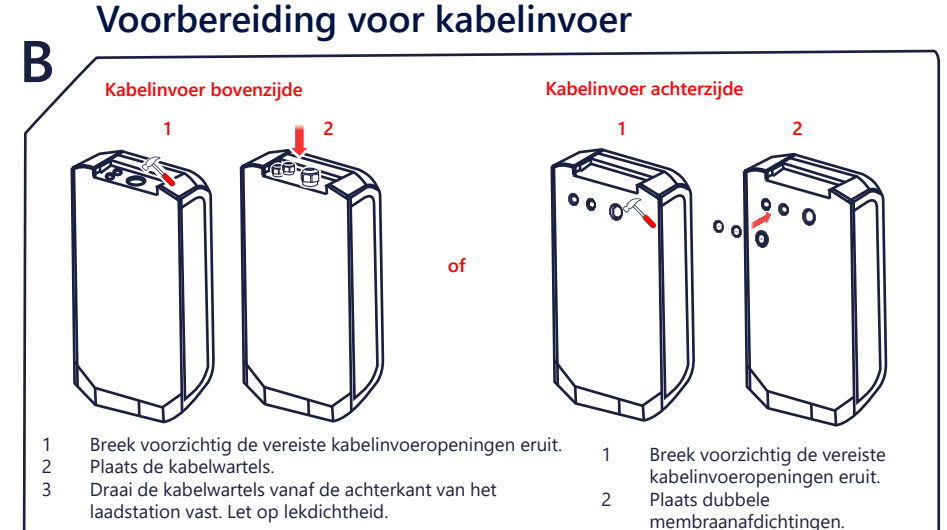

### Monteer het laadstation

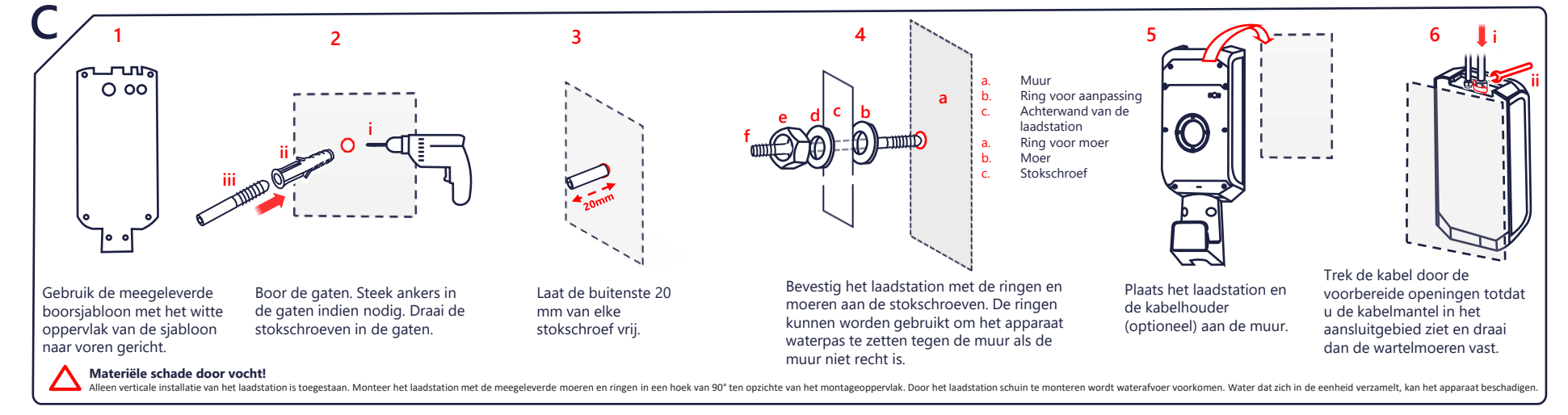

# Bekabeling AC

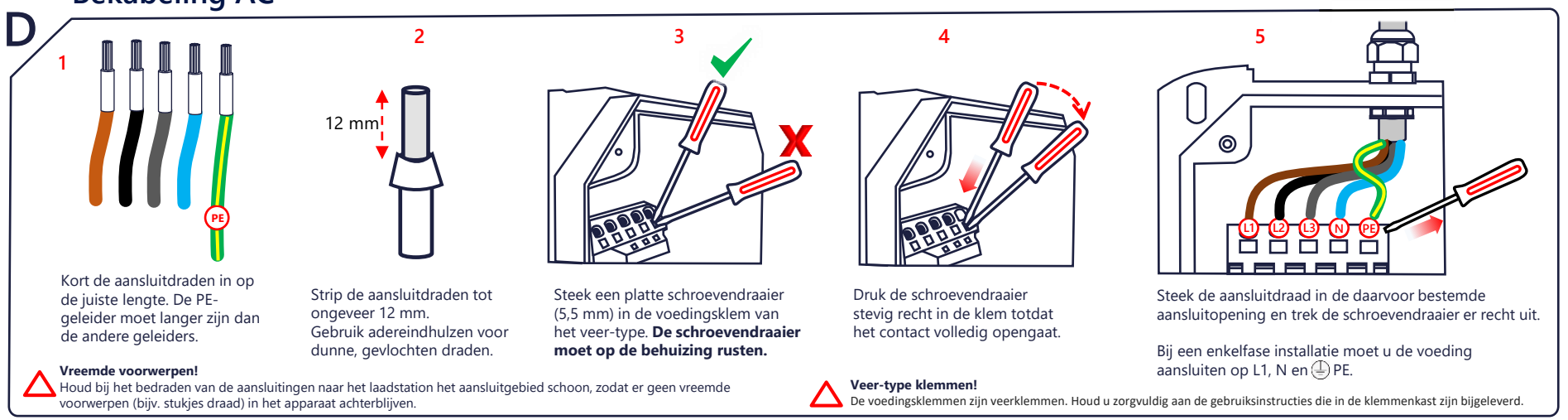

# solaredge

# Bekabeling communicatie

### E Ethernet LSA+ 低回 Vola voor LSA+ de aansluitinstructies met Krimp de connector en Trek de kabel door de kabelkleur in de steek hem in de wartel en steek hem in de installatiehandleiding aangewezen X3-poort. aangewezen X4-poort. Hoofdstuk 7.6. Sla deze stap over als je een Wi-Fi-verbinding gebruikt. Raadpleeg stap J voor Wi-Fi-configuratie Opstelling G 3 2 4 AC AAN $\odot$ ( )10 min NB ••• Bij de eerste internetverbinding kunnen automatisch firmware-updates worden geïnstalleerd. Volg het proces met SetApp.

## Kappen monteren

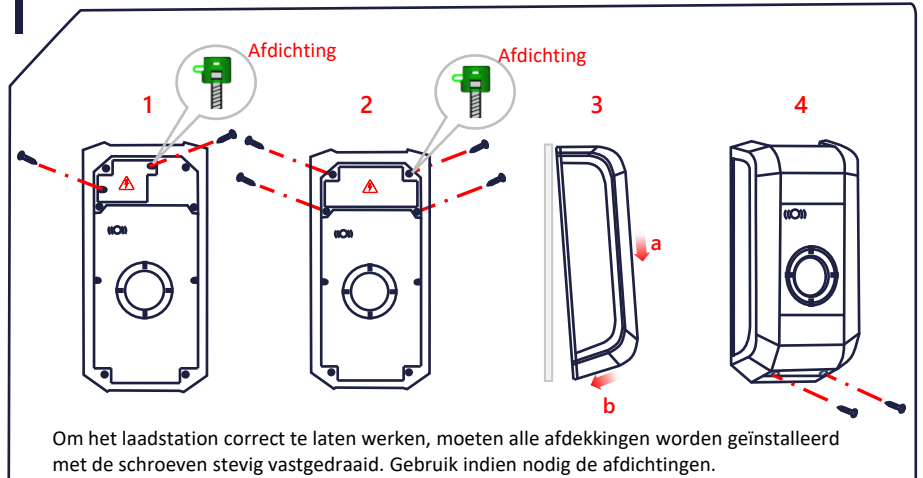

# Koppelen en verificatie

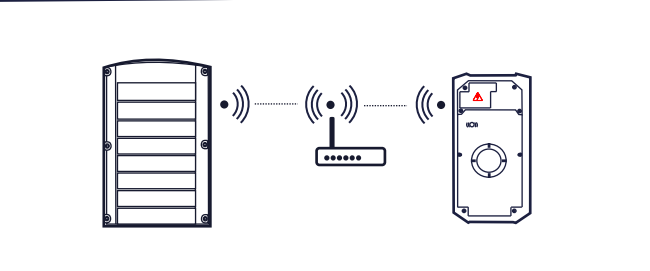

Om de omvormer te koppelen, ga je naar **SetApp>Inbedrijfstelling>Apparaatbeheer** en volg je de instructies op het scherm. Na koppelen wordt de EV-lader automatisch geregistreerd in het **Monitoring** Platform.

Geef voor RFID-configuratie de huiseigenaar opdracht om de mySolarEdge-app te gebruiken om kaarten te autoriseren en te beheren op de **EV-lader**-pagina.

### solaredge.com

Κ

© SolarEdge Technologies, Ltd. Alle rechten voorbehouden. Versie: 1.6, Juni 2023 Kan zonder kennisgeving worden gewijzigd.

### Support contactinformatie

Zijn er technische problemen met producten van SolarEdge? Neem dan contact met ons op: https://www.solaredge.com/service/support

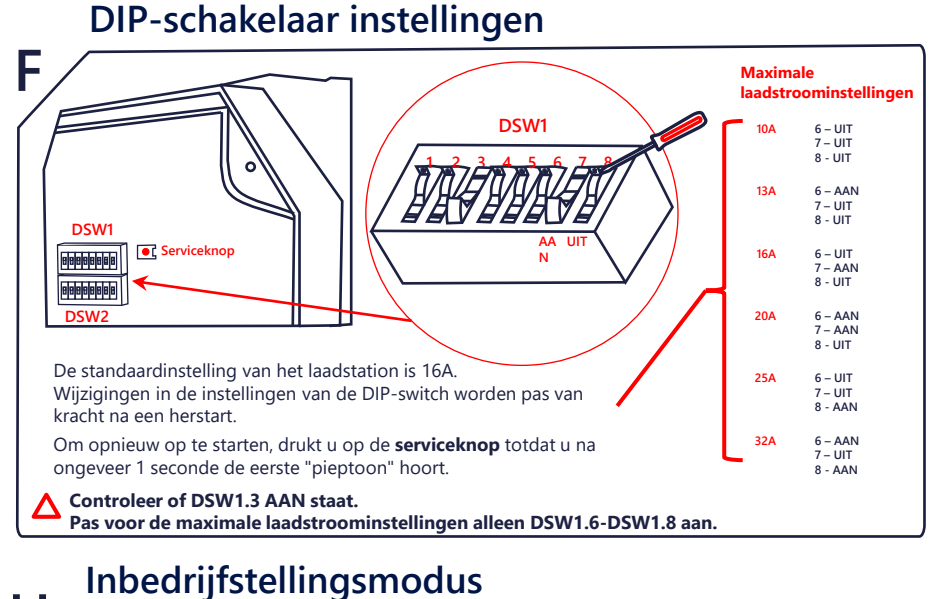

#### н 3 1 DSW2 DSW2 **└**)) Piep **└**)) Piep iii Zet DSW2.8 op Zet DSW2.8 op **AAn**. Voer de vereiste UIT. inbedrijfstellingstests uit op de laadcontactpunten van Druk op de service-knop Ш Druk op de U hoort een "piep"-geluid, en de magneetschakelaar is service-knop het laadpistool of de Je hoort een "piep' gedurende ongeveer 10 minuten ingeschakeld. contactdoos. geluid.

# Wifi-configuratie (optioneel)

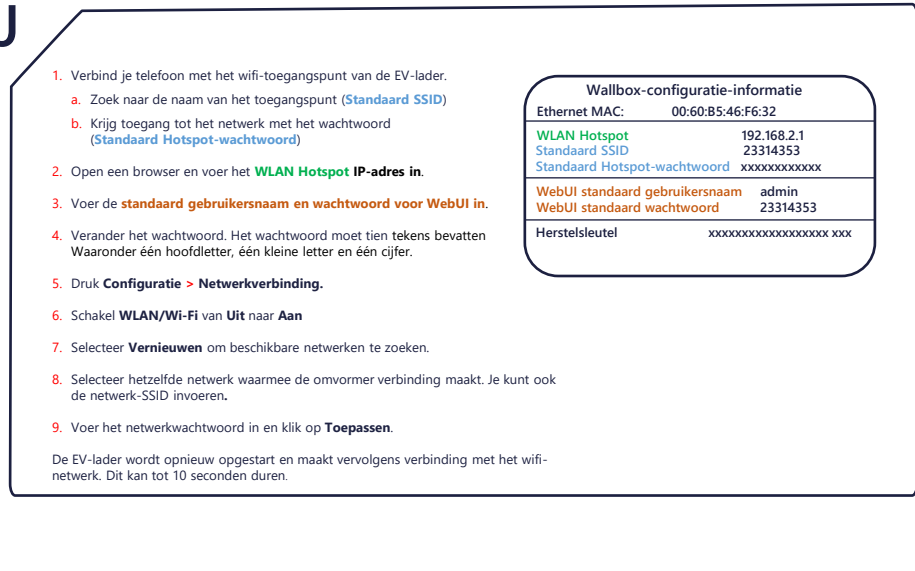

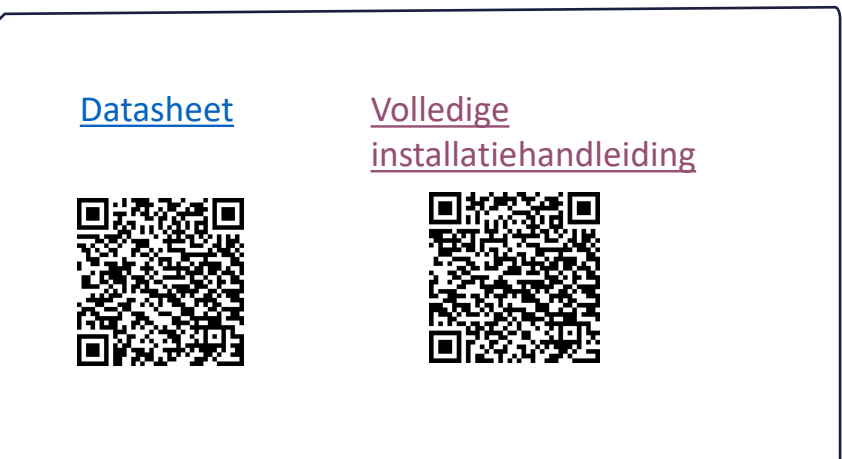